## Indeksacja FamilySearch: Indeksowanie

#### Spis treści

FAM

| Indeksowanie pliku                    |        |
|---------------------------------------|--------|
| Logowanie                             | str. 1 |
| Pobranie pliku                        | str. 2 |
| Wyświetlanie instrukcji dotyczących   |        |
| projektu                              | str. 2 |
| Wybieranie rodzaju zdjęcia            | str. 2 |
| Wprowadzanie informacji               | str. 3 |
| Kopiowanie pól i rekordów             | str. 3 |
| Wybieranie z listy                    | str. 3 |
| Oznaczanie jako puste lub nieczytelne | str. 4 |
| Wstawianie i dodawanie rekordów       | str. 4 |
| Pomoc                                 | str. 5 |
| Sprawdzanie jakości                   | str. 6 |
| Wysyłanie pliku                       | str. 7 |
| Powrót do Strony głównej              | str. 7 |
| Zwracanie pliku                       | str. 7 |
|                                       |        |

SEARCH

| Podstawowe wskazówki dotyczące       |         |
|--------------------------------------|---------|
| indeksowania                         |         |
| Wpisywanie tego, co widzisz          | str. 7  |
| Odczytywanie trudnego charakteru     |         |
| pisma                                | str. 8  |
| Tytuły i określenia                  | str. 8  |
| Informacje poprawione                | str. 8  |
| Interpunkcja                         | str. 9  |
| Skróty                               | str. 9  |
| Nazwy miejsc                         | str. 9  |
| Praca ze zdjęciami                   |         |
| Rozmiar zdjęcia                      | str. 9  |
| Podświetlenia                        | str. 10 |
| Linijka                              | str. 10 |
| Obracanie                            | str. 11 |
| Pokazanie poprzedniego lub kolejnego |         |
| zdjęcia                              | str. 11 |
| Negatyw                              | str. 11 |
| Ostrość                              | str. 12 |
| Kontrast i jasność                   | str. 12 |

#### Indeksowanie pliku

#### Logowanie

- Na pulpicie kliknij ikonę FamilySearch Indexing lub wejdź poprzez stronę internetową FamilySearch indexing http://indexing.familysearch.org, a następnie kliknij na Rozpocznij indeksowanie.
- 2. Wpisz nazwę użytkownika i hasło.
- 3. Kliknij **OK**.

| Konto FamilySearch<br>Konto FamilySearch pozwala:                                                        | Zaloguj się (możesz użyć konta LDS Account)<br>Nazwa użytkownika |
|----------------------------------------------------------------------------------------------------|------------------------------------------------------------------|
| używać tej samej nazwy użytkownika i<br>hasła dla kilku stron internetowych i programów<br>FamilySearch. | Zapomniałeś nazwy użytkownika<br>Hasło                           |
|                                                                                                    | Zapomniałeś hasła?                                               |
| Nie masz konta?                                                                                          |                                                                  |
| Zarejestruj sie aby utworzyć Nowe konto                                                                  | Pracuj w trybie off-line                                         |
| Zarejestruj się, aby utworzyć Nowe konto                                                                 | OK Anului Pomoc                                                  |

#### Pobranie pliku

- 1. Kliknij Ściągnij plik.
- Kliknij na nazwę projektu, nad którym chcesz pracować.
- 3. Wybierz ilość plików, nad którymi chcesz pracować.
- 4. Kliknij OK.

# Wyświetlanie instrukcji dotyczących projektu

- 1. Kliknij na zakładkę **Instrukcje do projektu** znajdującą się po prawej stronie pola do wpisywania danych.
- 2. Jeżeli nie ma żadnych instrukcji w zakładce, kliknij na link: **Strona główna projektu indeksowania**.
- 3. Przeczytaj instrukcje dotyczące danego projektu.

#### Wybieranie rodzaju zdjęcia

Kliknij na pole **rodzaj zdjęcia** i wybierz pozycję z rozwijanej listy. Na przykład: normal, blank, duplicate, unreadable, no extractable data, or a project-specific item, such as birth certificate [normalne, puste, duplikat, nieczytelne, brak danych do indeksacji lub konkretna pozycja dotycząca projektu jak na przykład: akt urodzenia].

**Uwaga:** W celu uzyskania pomocy, przeczytaj instrukcje w polu pomocy, które znajdują się po prawej stronie pola do wpisywania danych.

| Moja praca Powitanie, testnewarb_pl lastname                                    |                                                                                 |                                     |                            |              |        |  |
|---------------------------------------------------------------------------------|---------------------------------------------------------------------------------|-------------------------------------|----------------------------|--------------|--------|--|
| Rola: Indeksujący 🗸 Pobierz plik                                                |                                                                                 |                                     |                            |              |        |  |
| 🝷 Pobierz plik                                                                  |                                                                                 |                                     |                            |              |        |  |
|                                                                                 | ⊙ Pokaż wszystkie projekty ○ Pokaż preferowane projekty Edytuj Moje preferencje |                                     |                            |              |        |  |
|                                                                                 | Nazwa projektu Opis Poziom Punkty                                               |                                     |                            |              |        |  |
|                                                                                 |                                                                                 | België - Burgerlijke Stand 1851-19  | Dutch; Flemish - 1851-1900 | Średnio zaaw | 3      |  |
| Polska, księgi metrykalne - Diecezj Polish - 1654-1946 Średnio zaaw             |                                                                                 | Średnio zaaw                        | 3                          |              |        |  |
|                                                                                 |                                                                                 | Sverige, Uppsala - Kyrkoböcker, til | Swedish - Early to 1860    | Trudny       | 5      |  |
| US, Nevada - WWII Draft Registrati English - 1942 (Najwyższy priorytet) Łatwy 1 |                                                                                 | 1                                   |                            |              |        |  |
|                                                                                 | US, New York - 1930 Federal Cen English - 1930 Łatwy 1                          |                                     |                            |              | 1      |  |
|                                                                                 |                                                                                 | US, North Carolina - Freedmen Let   | English - 1862-1870        | Trudny       | 5      |  |
| Moje wiador                                                                     | ności                                                                           | US, Pennsylvania - WWII Draft Re    | English - 1942             | Łatwy        | 1      |  |
| Od                                                                              | Temat                                                                           | 日本 - 移民記録 1914年, 1922               | Japanese - 1914, 1922-1927 | Średnio zaaw | 3      |  |
| Headquarters E                                                                  | Beta webs                                                                       |                                     |                            |              |        |  |
| Headquarters E                                                                  | Beta Chall                                                                      | 1 Liczba plików do pobrania         | Zobacz przy                | kład OK      | Anuluj |  |

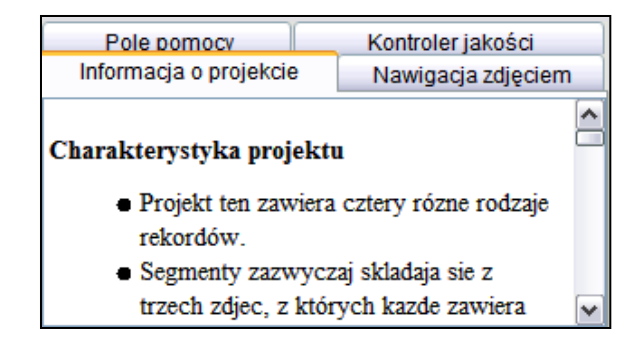

| Dane nagłó | wka Formularz wp | isu                       |    | Informacia o proiekcie  |        | Nawigacja zdjęcier   | m |
|------------|------------------|---------------------------|----|-------------------------|--------|----------------------|---|
| Zdiecia    |                  |                           |    | Pole pomocy             |        | Kontroler jakości    |   |
| 001        | *Rodzaj zdję:    | Normalny                  |    | Dedaci adionia          |        |                      |   |
| 002        |                  | Normalny                  |    | Rodzaj zdjęcia          |        |                      |   |
| 003        |                  | Puste zdjęcie             |    | Kliknij na pole Image   | Туре   | , kliknij strzałkę w |   |
|            |                  | Duplikat                  |    | dół po prawej stronie   | pola,  | а                    |   |
|            | Panel danych r   | Brak danych do ekstrakcji |    | następnie kliknij na oj | ocję z | listy, która         |   |
|            |                  | Nieczytelne zdjęcie       | 2) | nailepiei opisuie zdiec | ie     |                      | * |

## Wprowadzanie informacji

- Kliknij na pierwsze pole, by rozpocząć wpisywanie informacji ze zdjęcia dokumentu.
- 2. Wpisz informację, tak jak jest przedstawiona w dokumencie.
- 3. Aby przejść do następnego pola, przyciśnij **Tab** lub **Enter**.

**Uwaga:** W celu uzyskania pomocy, przeczytaj instrukcje w polu pomocy, które znajdują się po prawej stronie pola do wpisywania danych.

#### obu włościaw z Budy, i okarat ham Diecie This ierickieg huin Stofii Inia szesnastego Litego roki. bieigiego o ionki Dorohy z Adamicin lat tapiciei goon maisrey: Un Ina maisrey: Un It. Jmie hym sonichym oblydym wornie drieisyrym wadane soorate Juie Konstance rogeicami cego Chrodosemi byli wepomniony Materio. Isamiec i Ma Konstancya; aestne rodricamé reas Orreitnemi byti responsiony Materia. Adamiec i Ma Nedricare. Ats ten preceptany Itamirgym i fred, has populary i estata 4.02 fm 🗄 🕑 🌝 🧯 🌘 n 🖌 🙁 🏖 🖓 🚑 🛶 Dane nagłówka Formularz wpisu Informacia o projekcie Nawigacja zdjęciem Pole pomocy Kontroler jakości Zdjęcie – Rekord \*Rodzai rekordu Akta małżeństy 01 - 01 Numer strony 02 - 01 \*Numer wpisu 03 - 01 \*Dzien zawarcia zwiazku malzenskiegi Wpisz numer strony, który został napisany lub wydrukowany w górnym rogu rekordu. Miesiac zawarcia zwiazku malzenskiego \* Rok zawarcia zwiazku malzenskiego Nie pomyl numeru strony z numerem

\* Imiona pana mlodegi

#### Kopiowanie pól i rekordów

- Aby skopiować zawartość poprzedniego pola, kliknij na puste pole i przyciśnij **Ctrl+D**.
- Aby skopiować kolumnę, kliknij na pierwsze puste pole, przesuń kursorem po kolumnie, by podświetlić wszystkie wybrane przez ciebie pola, a następnie przyciśnij Ctrl+D.
- Aby skopiować cały poprzedni rekord, kliknij na pusty rekord i przyciśnij**Ctrl+Shift+D**.

#### Wybieranie z listy

Opcja "wybierz z listy" zawiera zbiór najczęściej występujących nazw, miejsc lub innego rodzaju informacje, które mogą pomóc w odczytaniu zapisu. Lista nie zawiera wszystkich możliwości pisowni, szczególnie gdy chodzi o nazwy.

- 1. Aby skorzystać z opcji "wybierz z listy", kliknij na pole, które masz zamiar indeksować.
- 2. Kliknij na **strzalkę w dół** znajdującą się na końcu pola i kliknij **Wyszukiwanie**.
- 3. W odpowiednich polach, wpisz litery, które jesteś w stanie odczytać.
- 4. Wybierz nazwę lub informację, która pasuje do informacji znajdującej się w dokumencie.
- 5. Jeżeli znajdziesz pasującą informację, kliknij na nią, a następnie kliknij **Akceptuj wybór**.
- 6. Jeżeli nie znajdziesz pasującej informacji, kliknij **Anuluj** i wpisz to, co widzisz w dokumencie.

**Uwaga:** Czerwone faliste podkreślenie lub kolorowe tło oznacza, że nazwa nie znajduje się w bazie "wybierz z listy". Nie oznacza to, że dokonałeś błędnego wpisu.

| walk       | w J.B.    |                          |
|------------|-----------|--------------------------|
| n          | Bessy     | 1                        |
| !!         | alto      |                          |
| Form Entry | ñ 🖌 🏵 🗻 🖞 | 2° 22:   ➡• ➡ ➡×         |
| Number     | *Surname  | *Given Name and Initials |
|            | Walker    | JB                       |
|            | Walker    | Bessy                    |
|            | Walker    | Alto                     |

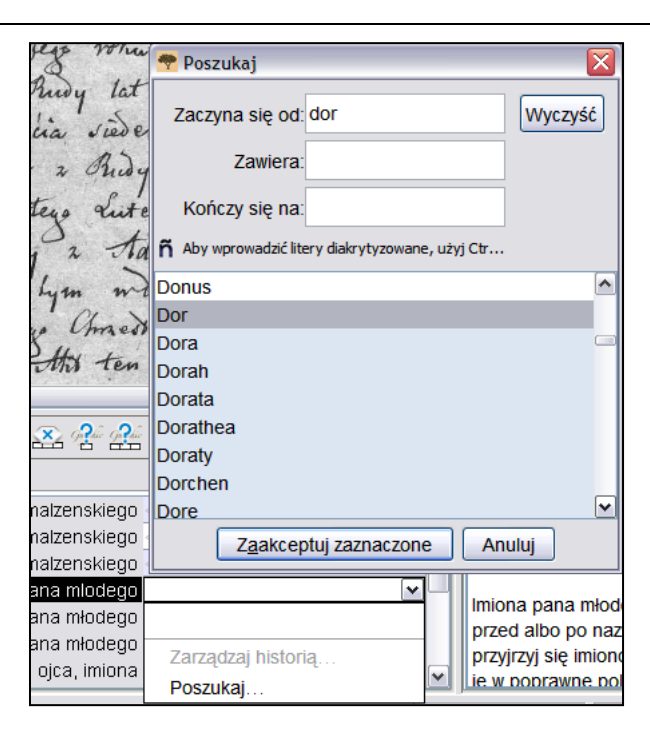

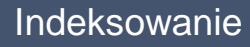

## Oznaczanie jako puste lub nieczytelne

- Jeżeli pole wymagane do wypełnienia jest puste, kliknij na to pole, a następnie kliknij
   (Oznacz pole jako puste).
- Jeżeli cały rekord jest pusty, kliknij na pole rekordu, a następnie kliknij na przycisk (Oznacz pole jako puste).
- Jeżeli nie możesz odczytać jednej cyfry bądź litery, użyj pytajnika (?), w miejscu cyfry bądź litery, której nie możesz rozczytać. Na przykład: N?wak.
- Jeżeli jest kilka cyfr lub liter, których nie możesz rozczytać, użyj gwiazdki (\*) w miejscu tych cyfr lub liter, których nie możesz rozczytać. Na przykład: Ko\*ski.
- Jeżeli nie możesz rozczytać żadnej z cyfr czy liter w danym polu, kliknij na to pole, a

następnie kliknij przycisk <sup>24</sup> (Oznacz pole jako nieczytelne).

 Jeżeli cały rekord jest nieczytelny, kliknij przycisk (Oznacz rekord jako

nieczytelny).

## Wstawianie i dodawanie rekordów

- Aby dodać rekord na końcu listy, kliknij na przycisk (Dodaj rekord).
- Aby wstawić rekord, kliknij na rekord znajdujący się poniżej miejsca, gdzie chcesz wstawić dane brakującej osoby, a następnie

kliknij na przycisk i (Wstaw rekord).

 Aby usunąć dodatkowe linie rekordu, kliknij na rekord, który ma zostać usunięty, a następnie kliknij

na przycisk <sup>⊨×</sup> (Usuń rekord).

| erryta,<br>ie dr<br>inwet Aal | rodricand iego Unaed<br>Sledziowa. Atta ten<br>has podpisany, a So<br>Dziato się w<br>isrow: Osiemset Inzerieste<br>3 n 8 2 2 2 | meni byli wopomiony<br>preizydany Dawaiącyw<br>waciący pione' nieumie<br>wowali Stepocinie Ini<br>a. Miateae wok. |
|-------------------------------|----------------------------------------------------------------------------------------------------|----------------------------------------------------------------------------------------------------|
| Dane nagłówka Formula         | rz wpisu                                                                                                    |                                                                                                    |
| Zdjęcie – Rekord              | *Rodzaj rekordu                                                                                                    | Akta małżeństw                                                                                                    |
| 01 - 01                       | *Numer strony                                                                                                    |                                                                                                    |
| 02 - 01                       | *Numer wpisu                                                                                                    | <required></required>                                                                                             |
| 03 - 01                       | *Dzien zawarcia zwiazku malzenskiego                                                                                            | <required></required>                                                                                             |
|                               | *Miesiac zawarcia zwiazku malzenskiego                                                                                          | <required></required>                                                                                             |
|                               | * Rok zawarcia zwiazku malzenskiego                                                                                             | <required></required>                                                                                             |
|                               | * Imiona pana mlodego                                                                                                    | <required></required>                                                                                             |

obu wlosuan esnasters Litego Joroh odby by m teus ten n,

#### Pomoc

- Pole Pomocy: Kliknij na zakładkę Pole Pomocy w celu uzyskania instrukcji dotyczących sposobu indeksowania danego pola.
- Instrukcje dotyczące projektu: Kliknij na zakładkę Instrukcje do projektu w celu uzyskania instrukcji dotyczących danego projektu.
- Pomoc w odczytywaniu pisma ręcznego: Kliknij na przycisk (Pomoc w odczytywaniu pisma ręcznego, aby zobaczyć przykłady pisowni liter.
- **Pomoc w korzystaniu z systemu:** Przyciśnij **F1**, aby uzyskać instrukcje dotyczące używania ekranów indeksacyjnych FamilySearch.

- Zadaj pytanie: Kliknij Pomoc w pasku menu, a następnie kliknij Zadaj pytanie w celu uzyskania odpowiedzi na najczęściej zadawane pytania.
- **Pomoc techniczna:** Kliknij na **Pomoc** w pasku menu, a następnie kliknij **Kontakt Pomoc techniczna** w celu uzyskania danych kontaktowych do lokalnego przywódcy lub pomocy technicznej FamilySearch.

| Informacia o proiekcie | Nawigacja zdjęciem |
|------------------------|--------------------|
| Pole pomocy            | Kontroler jakości  |
|                        | ~                  |
| Numer strony           |                    |

Wpisz numer strony, który został napisany lub wydrukowany w górnym rogu rekordu. Nie pomyl numeru strony z numerem wpisu w rekordzie

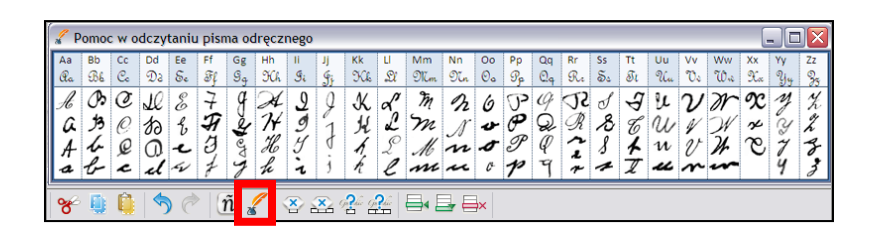

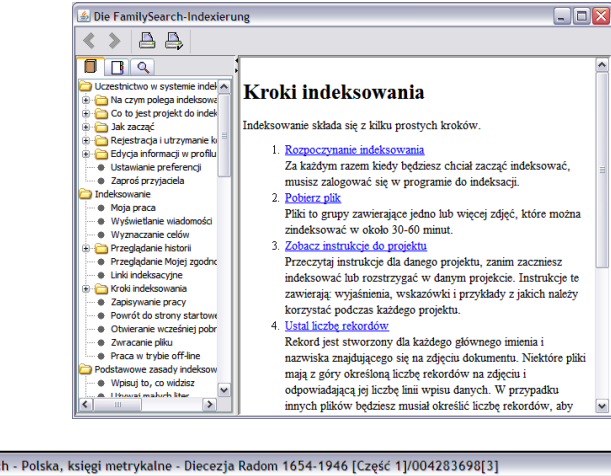

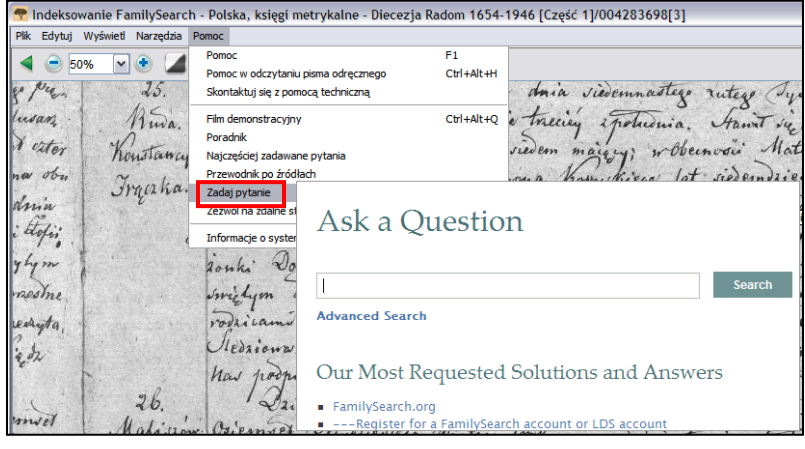

 Dzielenie się plikiem: Kliknij Plik w pasku menu, a następnie kliknij Podziel się plikiem. Spisz numer i kliknij OK. Podaj ten numer osobie, która będzie mogła przejrzeć twój plik i pomóc tobie w rozwiązaniu napotkanego problemu.

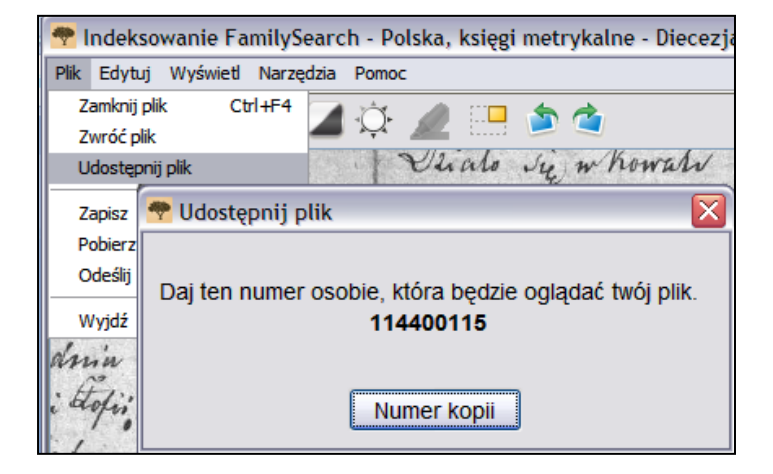

#### Sprawdzanie jakości

Gdy zakończysz indeksowanie, po prawej stronie pola do wpisywania danych, w miejscu okna Pola Pomocy dotyczącej danego pola pojawi się okno Sprawdzania jakości. Ukaże się pierwsze oznaczone pole wraz z wyjaśnieniem, dlaczego należy ponownie sprawdzić daną informację.

Ponownie porównaj informacje, które spisałeś z tym, co widzisz na zdjęciu.

- Aby zachować to, co wpisałeś, kliknij Akceptuj.
- Aby zachować to, co wpisałeś w konkretnym polu dla wszystkich rekordów, kliknij Akceptuj wszystko.
- Aby dokonać zmiany twojego wpisu, wpisz nowe dane w tym polu.
- Aby zmienić to, co wpisałeś w konkretnych polach we wszystkich rekordach, wpisz nowe dane w polu i kliknij Zmień wszystko używając nowych danych.
- Po kliknięciu Akceptuj lub Zmień wszystko używając nowych danych system automatycznie przechodzi do pokazania następnego oznaczonego pola. Jeżeli tak się nie stanie, kliknij Następny.

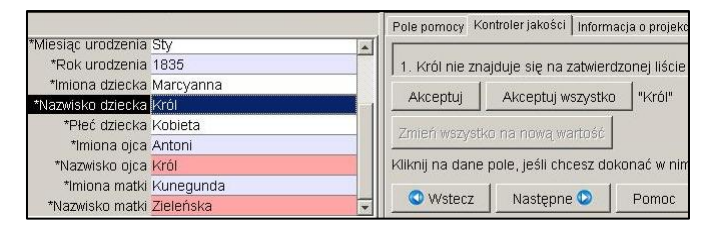

#### Wysyłanie pliku

1. Po skończeniu sprawdzenia jakości, pojawi się komunikat, czy chcesz wysłać plik. Kliknij **Tak**.

A jeżeli to nie zadziała, kliknij na przycisk **Wyślij**).

2. Po otrzymaniu informacji potwierdzającej wysłanie pliku kliknij **OK**.

#### Powrót do Strony głównej

Aby powrócić do głównej strony indeksowania

FamilySearch, kliknij **(Powrót do strony** głównej).

#### Zwracanie pliku

Jeżeli po przejrzeniu pliku, zdasz sobie sprawę, że nie będziesz mógł pracować nad tym plikiem, ponieważ jest zbyt trudny, bądź z innego powodu, to możesz zwrócić ów plik.

- 1. Kliknij na **Plik** w pasku menu, a następnie kliknij **Zwróć Plik**.
  - Aby zwrócić plik, w taki sposób, aby został zindeksowany przez inną osobę indeksującą, kliknij na Oddaj innym indeksującym.
  - Aby zaznaczyć, że obraz sprawia problemy i powinien zostać przejrzany przez administratora, kliknij na Sprawdź Jakość Obrazu.

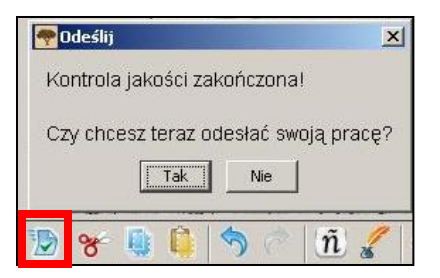

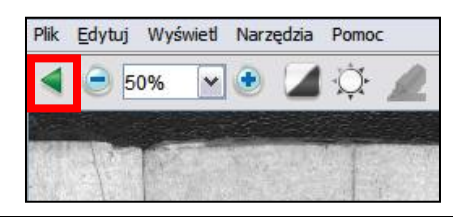

| Zwróć plik : Polska, księgi n                                                                                       | netrykalne - Diecezja Radom 1654-1946 [Część 1] : 004283698[3]                                                                                                    | $\mathbf{X}$ |
|----------------------------------------------------------------------------------------------------|----------------------------------------------------------------------------------------------------|--------------|
| Kliknij na przycisk poniżej,<br>Możesz dokonać zwrotu pl<br>Pomóż nam określić, czy n<br>czy występują w nim proble | który najlepiej określa przyczynę zwrotu pliku.<br>iku z dowolnego powodu. Praca, którą wykonałeś do tej pory, nie zostanie stracona.<br>iożemy dać ten plik do ukończenia innej osobie indeksującej lub<br>emy związane z jakością, które powinny zostać sprawdzone w siedzibie głównej. |              |
| Przekaż innym<br>indeksującym                                                                                       | <ul> <li>W chwili obecnej nie mam wystarczająco dużo czasu.</li> <li>Plik jest dla mnie za trudny.</li> <li>Chcę spróbować innego projektu.</li> </ul>                                                                                                    |              |
| Sprawdź zdjęcie<br>Jakość                                                                                           | <ul> <li>Część zdjęcia jest obcięta i brakuje na nim informacji.</li> <li>Przynajmniej jedno ze zdjęć jest zbyt ciemne lub zbyt jasne i nie można go odczyta</li> <li>Przynajmniej jedno zdjęcie jest nieostre.</li> </ul>                                                                | ıć.          |
| Dziękujemy za pomoc!                                                                                                | Zamknij                                                                                                    |              |

#### Podstawowe wskazówki dotyczące indeksowania

Podstawowe wskazówki dotyczące indeksowania są instrukcjami, które mają zastosowanie do wszystkich projektów. Możesz korzystać z tych wskazówek, aby znaleźć odpowiedzi na pytania, które mogą się pojawić podczas procesu indeksowania. Czasami pojawią się wyjątki do tych podstawowych wytycznych i będą one odnotowane w polach pomocy i w instrukcjach dotyczących danego projektu. Zanim zaczniesz indeksować plik, upewnij się, że zapoznałeś się z instrukcjami dotyczącymi danego projektu. Możesz sięgać do pola pomocy podczas indeksowania.

#### Wpisywanie tego, co widzisz

Zazwyczaj będziesz wpisywał to, co widzisz na danym rekordzie. Jeżeli wystąpi wyjątek, będzie wyszczególniony w polu pomocy i w instrukcjach do projektu.

FamilySearch Indexing—Czerwca 2011 ©2011 Intellectual Reserve, Inc. Wszystkie prawa zastrzeżone.Strona 7 z12

#### Odczytywanie trudnego charakteru pisma

Zanim rozpoczniesz indeksowanie danego projektu, zapoznaj się z charakterem pisma danego urzędnika. To pomoże ci w bardziej poprawnym odczytywaniu nazw, dat i miejsc. Aby odczytać charakter pisma, który jest trudny do przeczytania, należy:

- Porównać pisownię podobnych cyfr czy liter. Jeżeli jedna czy dwie litery są trudne do rozczytania poszukaj tych samych liter w podobnych słowach, które możesz rozczytać.
- Porównaj imię i nazwisko danej osoby do imienia i nazwiska ojca, matki, małżonka lub innych imion i nazwisk w danym rekordzie.
- Jeżeli istnieje indeks do danego rekordu, przejrzyj go, by zobaczyć czy pomoże w dokonaniu prawidłowego wpisu. Możesz też porównać nazwę w dodatkowej dokumentacji towarzyszącej rekordowi, na przykład w dokumencie dotyczącym naniesienia poprawki.
- Korzystaj z opcji "wybierz z listy", aby zobaczyć, czy istnieje podobna nazwa. Opcja "wybierz z listy" może być pomocna w identyfikowaniu nazw i miejsc. Korzystanie z tych list jest ważne w procesie odczytywania danych, ale to, co jest na liście, nie powinno zastępować informacji znajdujących się w danym rekordzie.
- Jeżeli w dalszym ciągu nie możesz rozczytać charakteru pisma, wpisz tyle liter, ile możesz rozczytać w każdej nazwie. Użyj pytajnika (?) zamiast jednej brakującej litery, bądź gwiazdki (\*) zamiast kilku brakujących liter.

#### Tytuły i określenia

Nazwy są ważną częścią indeksu. Podczas indeksowania wpisz faktyczne nazwy w polach: Imię i nazwisko. Nie wpisuj:

- **Tytułów** takich, jak: Jun., Sen., Pani, Señor, Señora, Don, Doña, Kapitan, Dr i tym podobnych.
- **Określeń** takich, jak: nie nadano imienia, nieznany, martwo urodzony, bliźniak, niemowlę, i tym podobnych.

Przejrzyj instrukcje dotyczące projektu. Niektóre projekty posiadają pola, w których można wpisywać tytuły i określenia. W pozostałych projektach może być wyszczególnione, że tytuły i określenia nie podlegają indeksowaniu.

#### Informacje poprawione

Na niektórych rekordach, urzędnik mógł nanieść poprawki, wykreślić lub zamienić informacje. Wpisz treść danych obowiązujących po zmianie. Jeżeli informacja została przekreślona, a nie zmieniona, wtedy wpisz dane, które zostały przekreślone.

| and being the second second second | (L) Sould Sectifully            |
|------------------------------------|---------------------------------|
|                                    | (b) Social Security             |
|                                    | No.                             |
| 5. Color or W                      | 6.(a) Single, widayed, that ree |
|                                    | 5. Color or W<br>race W         |

|                  | (Years, months or days) |
|------------------|-------------------------|
| FULL Start 1.    | - le Caster             |
| 3. NAME maan fer | (b) Social Secu         |

## Interpunkcja

Czasami interpunkcja jest konieczna, a czasami nie. Jeżeli interpunkcja taka jak myślnik (-) czy apostrof (<sup>6</sup>), jest częścią nazwiska, wpisz je. W przeciwnym przypadku nie wpisuj tych znaków. Jeżeli przy nazwie znajduje się cudzysłów lub nawiasy, zindeksuj tylko nazwisko. Nie wpisuj znaków cytatu ani cudzysłowu. Na przykład: **William H O'Rourke** lub **Rose Chase-Hall** 

## Skróty

Czasami imiona są zapisane w skrócie lub część liter jest zapisanych powyżej pozostałej części imienia lub napisane jest oznaczenie: jak wyżej Zapisuj skróty dokładnie w takiej formie, w jakiej występują w dokumencie. Nie wpisuj kropki na końcu skróconego imienia. Nie zgaduj, co oznacza skrót. Na przykład: **Benj I Conkle** 

## Nazwy miejsc

W każdym projekcie będą wymienione szczegółowe instrukcje, dotyczące pisowni nazwy miejsc. Zazwyczaj wpisuje się nazwę miejsca (na przykład: **Warszawa**, a nie "miasto Warszawa"). Nie wpisuj takich określeń jak: "hrabstwo należące do", "hrabstwo", "mieszkał w", "teren rolny", "z" i tym podobnych. Nie wpisuj: kropek, przecinków, cudzysłowów, średników pomiędzy wymienionymi nazwami miejscowości.

## Praca ze zdjęciami

## Rozmiar zdjęcia

- Aby powiększyć rozmiar zdjęcia, kliknij na przycisk
   (Powiększenie).
- Aby zmniejszyć rozmiar obrazu, kliknij na przycisk
   (Zmniejszenie).
- Kliknij **Zoom**, by rozwinąć listę i wybrać rozmiar w procentach.

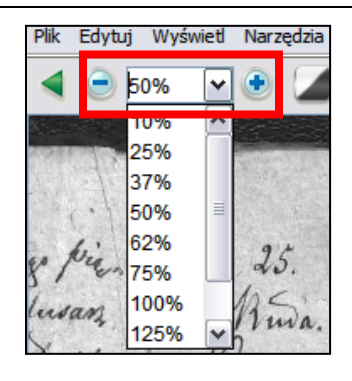

| NAME OF       | . (First) | b. | (Middle)                                                                                                    | c. (Last) |
|---------------|-----------|----|----------------------------------------------------------------------------------------------------|-----------|
| TYPE OR PRINT | Beni.     |    | I                                                                                                    | Conkle    |
|               |           |    | and the strength of the second second second second second second second second second second second second se |           |

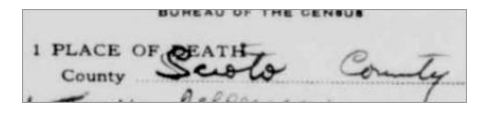

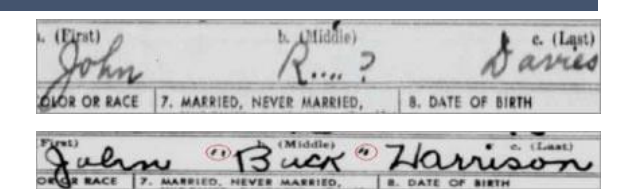

#### **Podświetlenia**

Aby włączyć podświetlenia, kliknij na przycisk 🌌 (Podświetlanie). Uwaga: Nie we wszystkich projektach opcja podświetlania jest dostępna.

Aby dostosować podświetlanie kliknij na Podświetl, by rozwinąć listę i wybrać opcje. Aby bardziej szczegółowo dopasować podświetlanie należy:

- 1. Kliknać na Widok w pasku menu, a następnie kliknać Dostosuj podświetlanie.
- 2. Przesuwaj kursor myszy nad zdjęciem dokumentu, aż zobaczysz żółte podświetlenie i cienką czerwoną ramke.
  - Przesuń wszystkie podświetlenia za jednym razem, przesuwając kursor nad żółte pole, aż ukaże się poczwórna strzałka, a następnie kliknij i przeciągnij siatkę aby położenie podświetleń było zgodne z indeksowanymi polami.
  - Aby lepiej dopasować wiersze i kolumny, kliknij i przeciagnij czerwone kwadraty znajdujące się w rogach i po bokach i dostosuj położenie podświetleń do odpowiednich wierszy i kolumn.
  - Aby przenieść pojedyncze żółte pole lub kolumne żółtych pól, kliknij i przeciągnij czarne kwadraty znajdujące się w środkowej części każdego żółtego pola.
- 3. Aby powrócić do modułu wpisywania danych, kliknij na Widok w pasku menu, a następnie kliknij Dostosuj podświetlenie.

By zmienić kolor podświetlenia lub przeźroczystość, kliknij na Narzędzia w pasku menu, kliknij Opcje, a następnie kliknij na zakładkę Wyświetl.

## Linijka

- 1. Kliknij na Widok w pasku menu, a następnie kliknij Pokaż linijke.
- 2. Aby przesunać linijke, kliknij na **linijke** i umieść ja w żądanej pozycji.
- 3. Aby przesunąć zdjęcie, kliknij przeciągnij zdjęcie, aby umieścić konkretną linię tekstu w polu linijki.
- 4. Aby zmienić szerokość linijki, kliknij i przeciągnij krawędź linijki.

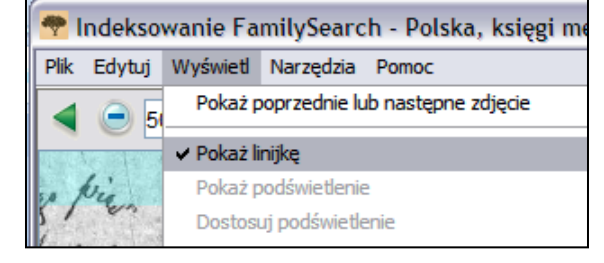

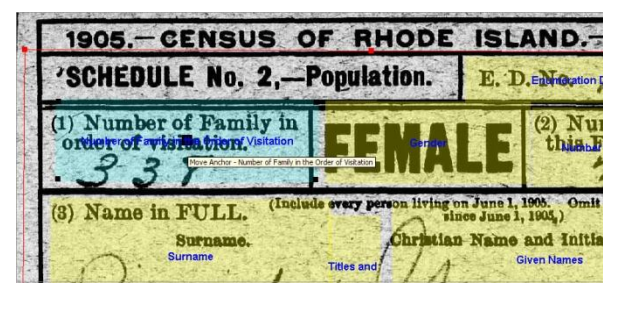

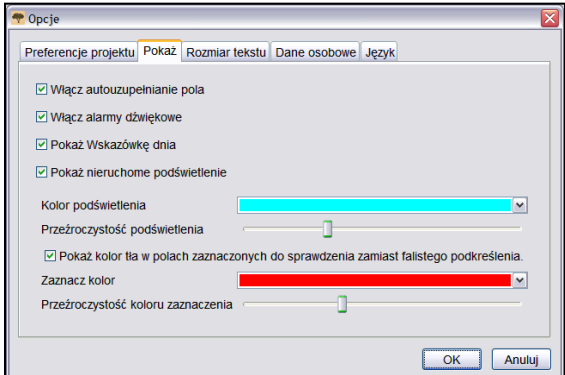

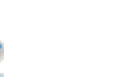

#### Podświetlenie WWII Draft Cards

#### Obracanie

 Aby obrócić obraz o 90 stopni w kierunku przeciwnym do ruchów wskazówek zegara, kliknij

przycisk 💟 (**Obróć w lewo**).

 Aby obrócić obraz o 90 stopni zgodnie z ruchami wskazówek zegara, kliknij przycisk (Obróć w prawo).

## Pokazanie poprzedniego lub kolejnego zdjęcia

Czasami, aby zebrać wszystkie informacje dotyczące osoby, zajdzie potrzeba, aby zobaczyć zdjęcie poprzedzające lub zdjęcie następujące po zdjęciach znajdujących się w pliku, nad którym pracujesz.

- 1. Kliknij na przycisk (Pokaż poprzedni lub kolejny obraz).
- 2. Wpisz tylko te informacje, których potrzebujesz. Nie indeksuj żadnych innych informacji.
- Gdy zakończysz, kliknij ponownie na przycisk (Pokaż

**poprzedni lub kolejny obraz**), aby powrócić do obrazu z twojego pliku.

#### Negatyw

Aby uzyskać negatyw obrazu (białe napisy na czarnym

tle), kliknij na przycisk *(Negatyw)*.

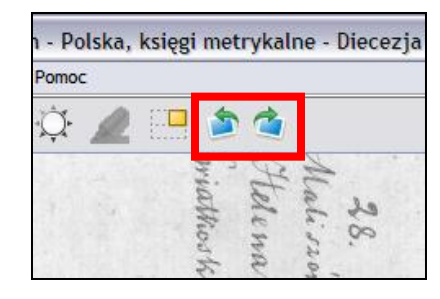

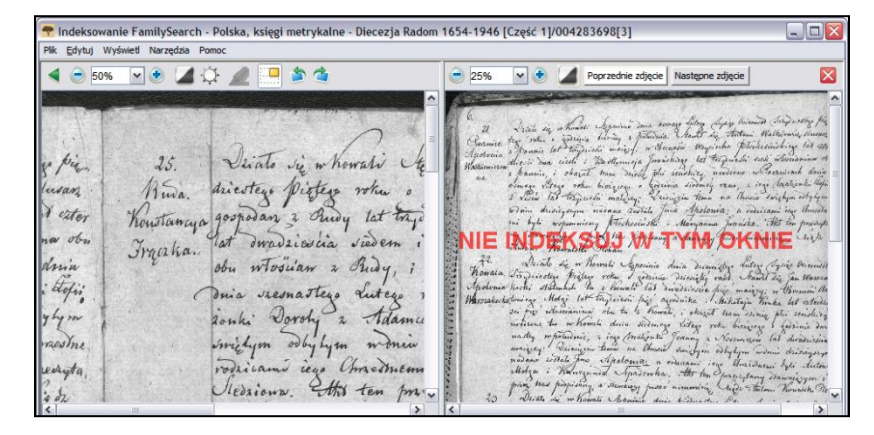

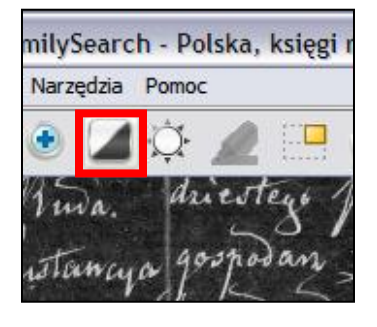

#### Ostrość

- 1. Kliknij Zobacz, a następnie kliknij Zmień ostrość.
- 2. Kliknij i przesuń **suwak**, aby wybrać odpowiednią ostrość.
- 3. Kliknij OK.

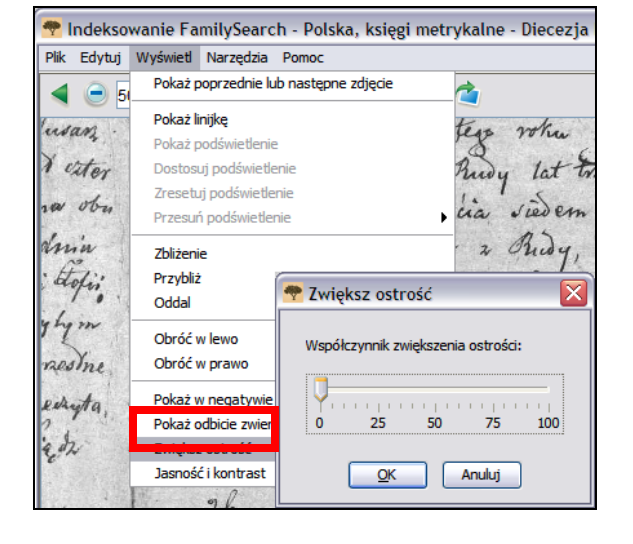

## Kontrast i jasność

- 1. Kliknij przycisk <sup>(C)</sup> (Kontrast i jasność ).
- 2. Aby przyciemnić obraz, przesuń **suwak** jasności w lewo od wartości zero.
- 3. Aby rozjaśnić obraz, przesuń **suwak** w prawo od wartości zero.
- 4. Aby zmienić kontrast, kliknij i przesuń suwak.
- 5. Gdy zakończysz, kliknij OK.

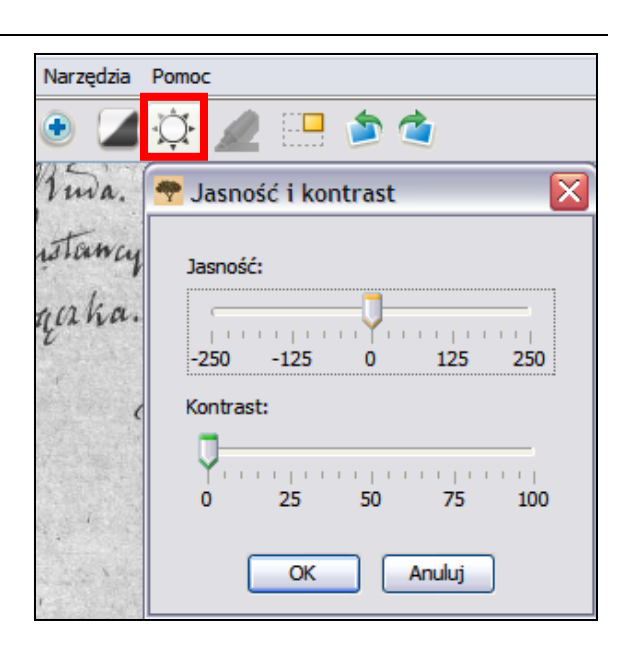